### KASPERSKY

# Kaspersky Internet Security for Mac 簡易インストール手順書

Ver1.0

#### はじめに

本書はカスペルスキー社セキュリティソフト、Kaspersky Internet Security for Mac(Mac版、以下 KISMACと称 す)におけるインストール手順を説明した資料です。

#### ■事前準備

・アクティベーションコード(以下 AC と略す)をご用意ください。
 xxxxx-xxxxx-xxxxx-xxxxx 形式の 20 文字の英数字からなるコードです。

#### ■ご注意

- ・インストール作業時はお使いの Mac がインターネット接続可能な状態であることが必要です。
- ・事前に動作要件をご確認ください。
- ・本書は Mac OS X 10.7.x 上で撮影した画面を用いております。お客様ご利用の画面と異なる用語が出てきた場合は適宜読み替えて手順をお進めください。

(1) インストールパッケージをダウンロード、保存します。

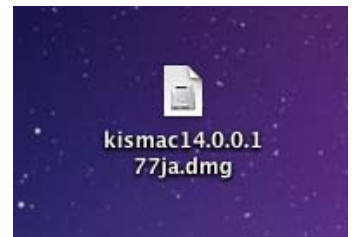

ダウンロード終了後ダウンロードフォルダを開き、上記アイコンをダブルクリックしてください。

(2) 起動したインストーラーのインストールアイコンをクリックし、インストーラーを起動します。

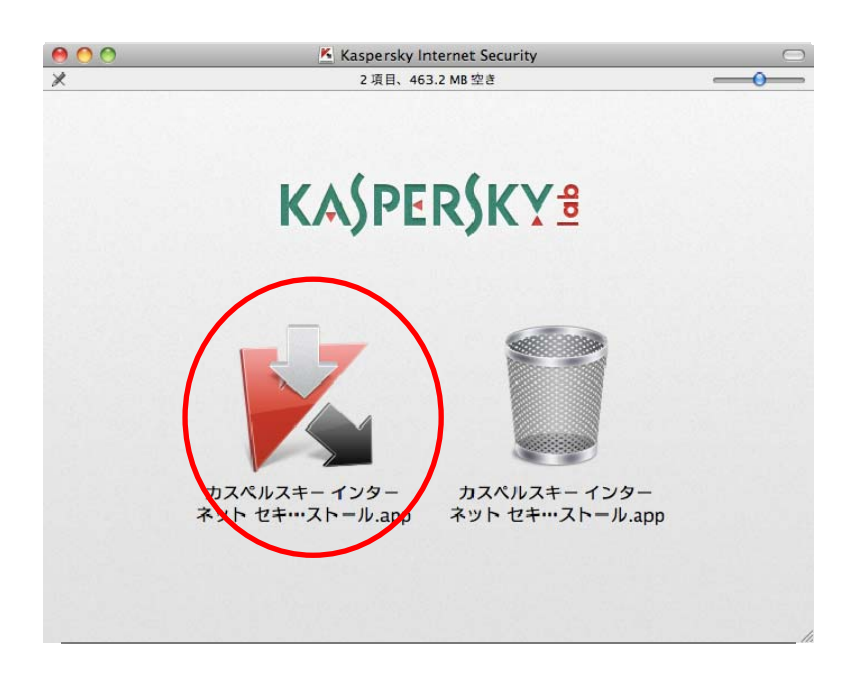

(3) 「インストール」ボタンを押してインストールを継続します。

| 0 0 | カスペルスキー インターネット セキュリティのインストール            |
|-----|------------------------------------------|
|     |                                          |
|     |                                          |
|     |                                          |
|     |                                          |
|     |                                          |
|     |                                          |
|     |                                          |
|     | 4 - 77                                   |
|     | ようこそ                                     |
| カスペ | ペルスキー インターネット セキュリティ                     |
|     | インストールすると使用許諾契約書に同意したことになります。            |
|     | 6                                        |
|     | ( インストール )                               |
|     |                                          |
|     | M Kaspersky Security Network への参加に同意する 🔘 |
|     |                                          |

(4) パスワード入力を促されるので、ログインしているアカウントのパスワードを入力し OK を押します。

| トーラがシ.          | ステムを変更しようとしています。 "カス |
|-----------------|----------------------|
| ペルスキー           | インターネット セキュリティのインス   |
| てください。          | °                    |
| 友益。             | Kaapavala            |
| 有別・             | Kaspersky            |
|                 |                      |
| パスワード:          |                      |
| パスワード:<br>詳細な情報 |                      |

(5) インストールの終了を待ちます。

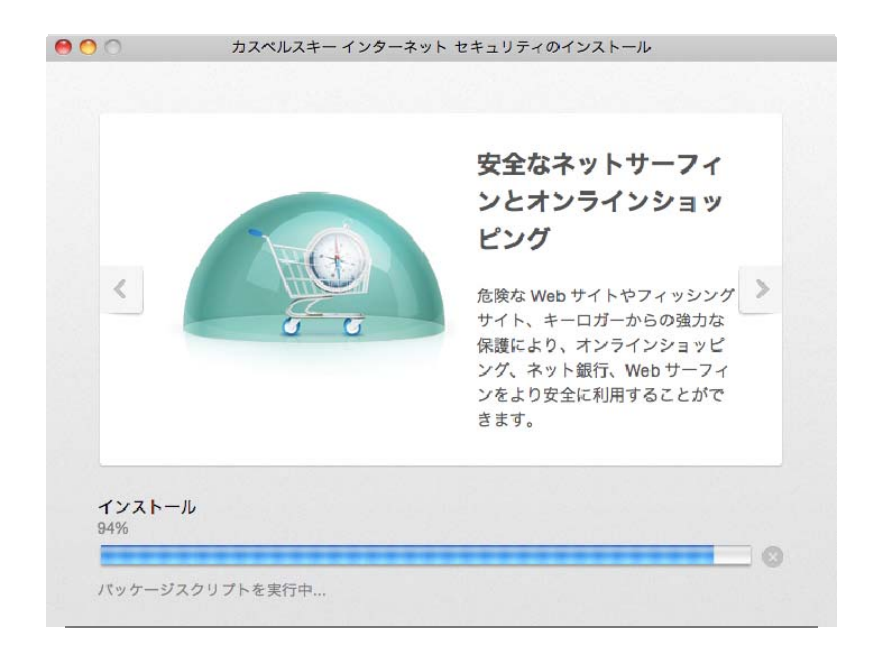

(6) インストールが終了しましたら「完了」ボタンを押します。

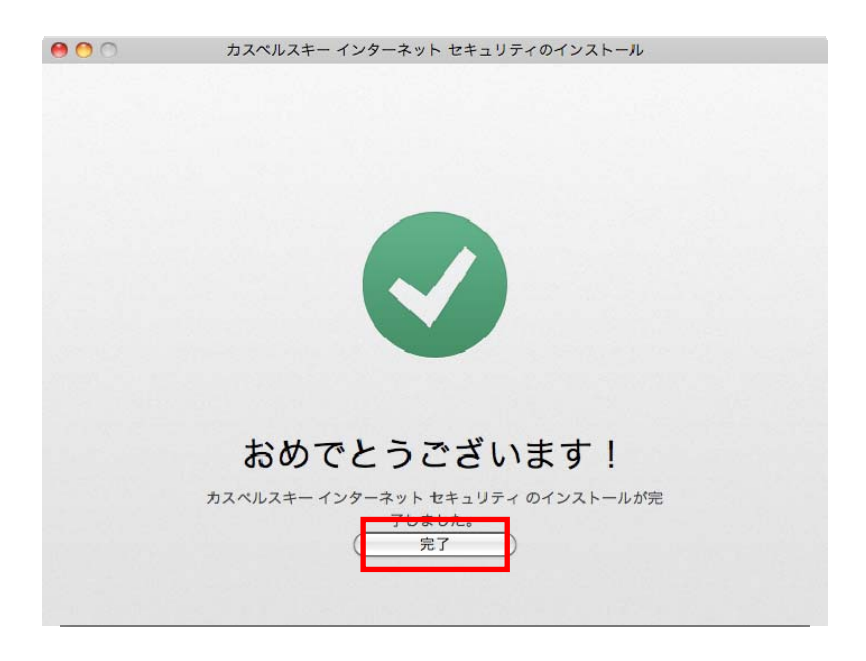

(7) アクティベーション方法の選択画面が表示されます。そのまま「アクティベート」を押します。

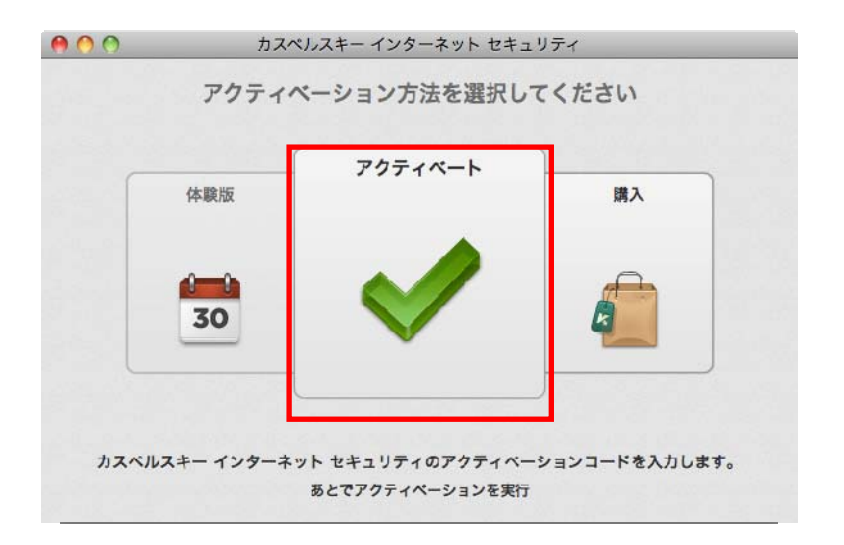

(8) アクティベーションコードを入力(コピー&ペーストでも可)し「アクティベート」を押します。

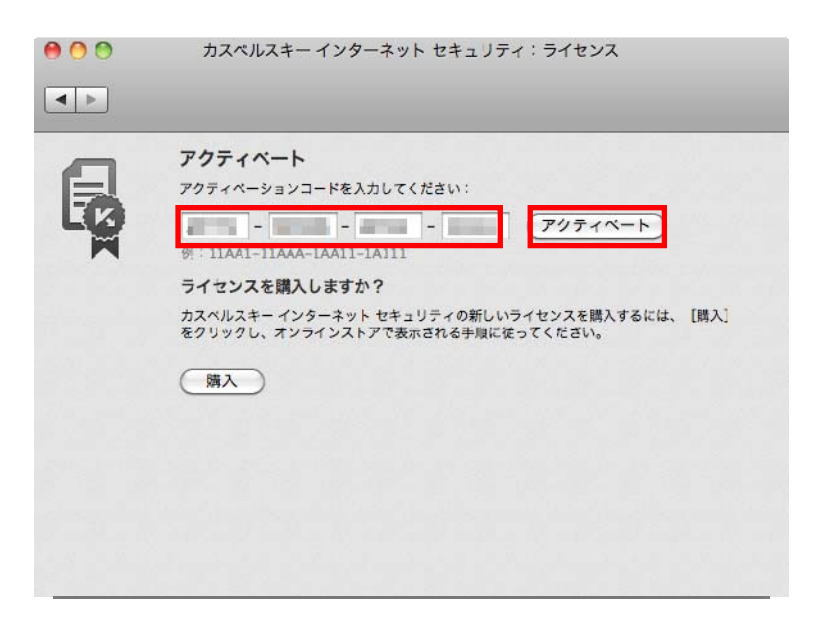

(9) アクティベーションが成功しましたら「×」を押してインストールを終了させてください。

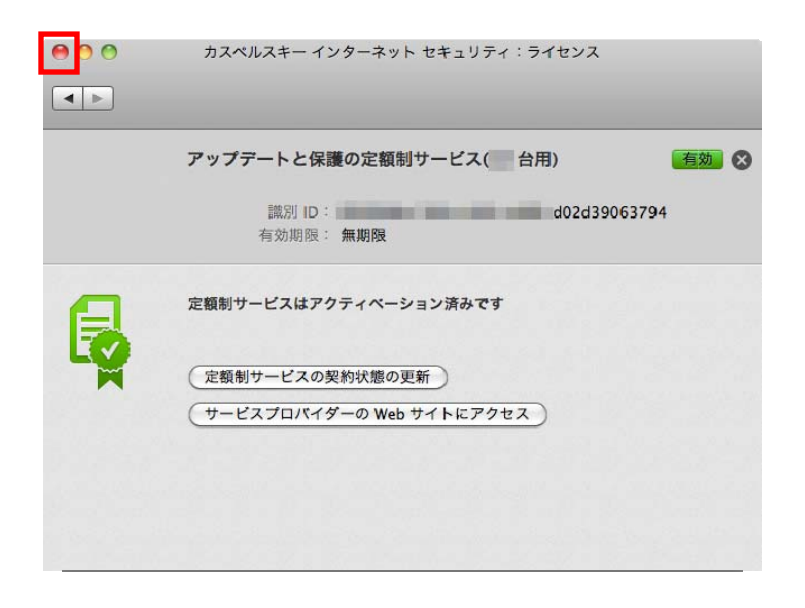

(14) これでインストールは完了です。初期設定は最適化されておりますので、このままご利用になれます。メイン 画面はタスクバーやドックから呼び出して表示することができます。 ご参考:インストール後のメイン画面

| 00                         |                                | カスペルス               | キーインターキ                     | ペット セキュリテ | 1                           |
|----------------------------|--------------------------------|---------------------|-----------------------------|-----------|-----------------------------|
| ili<br>レポート                | ◆ 環境設定                         | <ul> <li></li></ul> | <b>?</b><br>ヘルプ             |           | KA\$PER\$KY≌                |
| プロテ<br>カスペル<br><b>インター</b> | クションが<br>スキー<br><b>ネット セキュ</b> | 有効です<br>リ <b>ティ</b> |                             | 2 O 4     |                             |
| 77<br>#29                  | マイル保護                          | Č                   | )<br>ウェブ保護<br><sub>有効</sub> |           | ☆ 保護者による管理<br><sup>無効</sup> |

#### インストールでお困りの場合

アクティベーションのご購入以外の問題はカスペルスキーサポートへお問い合わせすることができます。 最初にカスペルスキーテクニカルサポートサイト(<u>http://support.kaspersky.co.jp/ksmac</u>)をご参照くだ さい。それでも解決しない場合は電話でお問い合わせすることができます。

テクニカルサポートセンター 電話番号: 0570-006269(別途通話料がかかります) 営業時間: 9:30~18:00(年中無休)

## KASPERSKY